# Guía de Inicio Rápido

## Para Crear una Cuenta de EVV

1

Todas las cuentas de EVV se crean utilizando el Portal EVV.

### ANTES DE COMENZAR ESTE PROCESO, TENGA EN CUENTA LO SIGUIENTE:

**Los consumidores** pueden completar este proceso en una computadora, un dispositivo inteligente o una tableta.

**Los PCA** deben completar estos pasos en el dispositivo inteligente que usarán para EVV, porque tendrán que descargar la EVV Mobile App.

### Paso 1 - Abrir el correo electrónico de bienvenida

Recibirá un correo electrónico de bienvenida. El correo electrónico es como el que se muestra a continuación.

**De:** HHAeXchange Support <noreply@hhaexchange.com> **Con el título:** "¡Le damos la bienvenida a HHAeXchange! - Verifique su correo electrónico"

Abra el correo electrónico y haga clic en Verify Email (Verificar correo electrónico).

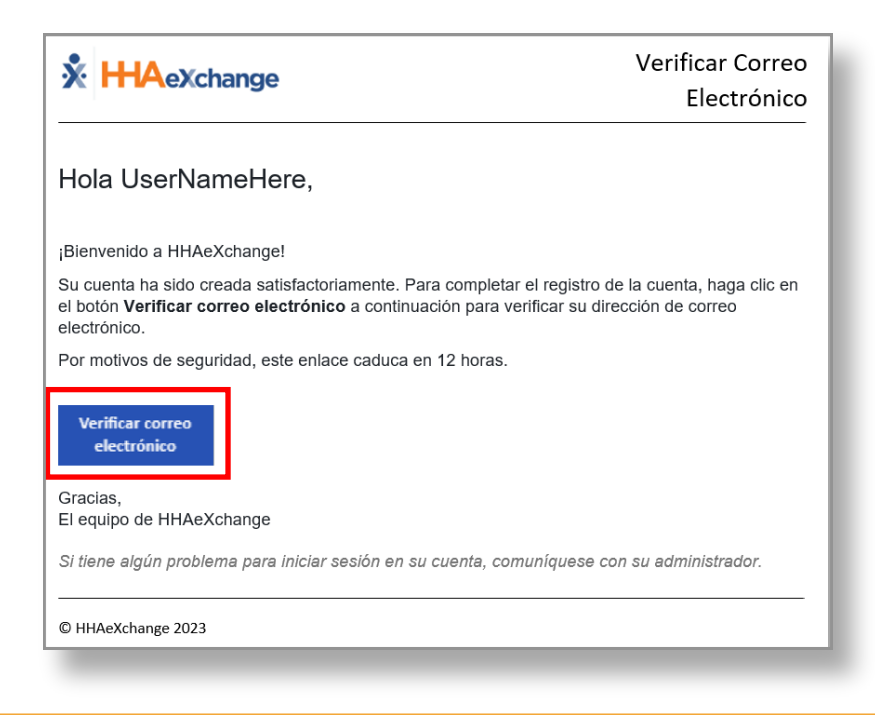

Aparece la ventana Email Verified (Correo electrónico verificado). Poco después, recibirá otro correo electrónico con el título **Establecer contraseña**.

# \* HAeXchange

2

3

### **Correo Electrónico Verification**

Gracias por verificar tu e-mail. En breve recibirá un nuevo mensaje de correo electrónico solicitándole que continúe con el registro configurando su contraseña para su nueva cuenta del Portal de Servicio.

### Paso 3 - Correo electrónico para establecer contraseña

Abra el correo electrónico de HHAeXchange con el título **Establecer contraseña**. Haga clic o toque el botón azul **Set password** (Establecer contraseña). El enlace de su correo electrónico ya expiró; consulte la Guía de Inicio Rápido sobre "Cómo Crear una Cuenta de EVV si su Enlace ya Expiró".

| * HHAeXchange                                                                                                    | Configurar Contraseña                                                                      |
|----------------------------------------------------------------------------------------------------|--------------------------------------------------------------------------------------------|
| Hola UserNameHere,                                                                                                    |                                                                                            |
| ¡Felicidades! Ha verificado exitosamente su direcció                                                                  | ón de correo electrónico.                                                                  |
| Su nombre de usuario es: evv_account_spanish@                                                                         | gyahoo.com                                                                                 |
| Para completar el registro de la cuenta, haga clic er<br>continuación para configurar su contraseña. Por mo<br>horas. | n el botón <b>Establecer contraseña</b> a<br>titvos de seguridad, este enlace caduca en 12 |
| Configurar<br>Contraseña                                                                                              |                                                                                            |
| Gracias,<br>El equipo de HHAeXchange                                                                                  |                                                                                            |
| Si tiene algún problema para iniciar sesión en su cu                                                                  | ienta, comuníquese con su administrador.                                                   |
|                                                                                                    |                                                                                            |

Se abrirá el formulario **Set password** (Establecer contraseña). Su dirección de correo electrónico se rellenará previamente. En **New Password** (Nueva contraseña), escriba la nueva contraseña deseada. A continuación, en el recuadro **Confirm Password** (Confirmar contraseña), vuelva a escribir la contraseña.

|           | _                                                                                                    |                                                                                                    |                                                                                          |                            |                                      |                              |
|-----------|----------------------------------------------------------------------------------------------------|----------------------------------------------------------------------------------------------------|------------------------------------------------------------------------------------------|----------------------------|--------------------------------------|------------------------------|
| Estal     | olecer Contrase                                                                                                    | ña                                                                                                    |                                                                                          |                            |                                      |                              |
| Bienvenid | o a HHAeXchange! Por favor cre                                                                                                    | a su nueva contraseña a cont                                                                                                    | inuación.                                                                                |                            |                                      |                              |
| Correo E  | lectrónico                                                                                                    |                                                                                                    |                                                                                          |                            |                                      |                              |
| evv_acco  | unt_spanish@yahoo.com                                                                                                    |                                                                                                    |                                                                                          |                            |                                      |                              |
| Nueva C   | ontraseña                                                                                                    |                                                                                                    |                                                                                          |                            |                                      |                              |
| Confirm   | ar Contraseña                                                                                                    |                                                                                                    |                                                                                          |                            |                                      |                              |
| Su        | contraseña:<br>Puede contener todos los caract<br>2spacios                                                                                                    | eres ASCII/Unicode, incluidos                                                                                                    | emojis y                                                                                 | 1                          |                                      |                              |
| :         | Debe tener entre 8 y 64 caracter                                                                                                    | es de longitud                                                                                                    |                                                                                          |                            |                                      |                              |
| :         | No debe contener su nombre de<br>No debe contener más de 4 cara<br>No debe contener ninguna de la                                                                                                    | usuario<br>cteres repetidos o secuencial<br>s siguientes palabras: hhaexc                                                                                                    | es<br>hange,                                                                             |                            |                                      |                              |
| •         | No debe contener su nombre de<br>No debe contener más de 4 cara<br>No debe contener ninguna de la<br>gwerty, password (contraseña)                                                                                                    | usuario<br>cteres repetidos o secuenciale<br>s siguientes palabras: hhaexc                                                                                                    | es<br>hange,                                                                             |                            |                                      |                              |
| •<br>•    | No debe contener su nombre de<br>No debe contener más de 4 cara<br>No debe contener ninguna de la<br>gwerty, password (contraseña)                                                                                                    | usuano<br>cteres repetidos o secuencial<br>s siguientes palabras: hhaexc                                                                                                    | es<br>hange,                                                                             |                            |                                      |                              |
| Los últin | No debe contener su nombre de<br>No debe contener más de 4 cara<br>to debe contener nínguna de la<br>gwerty, password (contraseña)<br>nos 4 dígitos del Número d                                                                                                    | usuano<br>cteres repetidos o secuencial<br>s siguientes palabras: hhaexc<br>e Seguro Social (SSN)                                                                                                    | es<br>hange,                                                                             |                            |                                      |                              |
| Los últin | No debe contener su nombre de<br>no debe contener más de 4 cara<br>No debe contener ninguna de la<br>gwerfy, password (contraseña)<br>nos 4 dígitos del Número d                                                                                                    | usuano<br>teres repetidos o secuencial<br>s siguientes palabras: hhaexc<br>e Seguro Social (SSN)                                                                                                    | es<br>hange,                                                                             |                            |                                      |                              |
| Los últin | No debe contener su nombre de<br>No debe contener más de 4 cara<br>No debe contener ninguna de la<br>gwerty, password (contraseña)<br>nos 4 dígitos del Número d<br>Su contraseña:                                                                                                    | usuano<br>teres repetidos o secuencial<br>s siguientes palabras: hhaexc<br>e Seguro Social (SSN)                                                                                                    | es<br>hange,                                                                             | Unicod                     | o incluid                            |                              |
| Los últin | No debe contener su nombre de<br>No debe contener más de 4 cara<br>No debe contener ninguna de la<br>gwerty, password (contraseña)<br>nos 4 dígitos del Número d<br>Su contraseña:<br>Puede contene                                                                                                    | usuano<br>teres repetidos o secuenciali<br>s siguientes palabras: hhaexc<br>e Seguro Social (SSN)<br>r todos los caract                                                                                      | es<br>hange,<br>teres ASCII,                                                             | /Unicod                    | e, incluide                          | os emoji                     |
| Los últin | No debe contener su nombre de<br>No debe contener más de 4 cara<br>No debe contener ninguna de la<br>averty, password (contraseña)<br>nos 4 dígitos del Número d<br>Su contraseña:<br>Puede contene<br>espacios                                                                                                    | usuano<br>creres repetidos o secuenciali<br>s siguientes palabras: hhaexc<br>e Seguro Social (SSN)<br>r todos los caract                                                                                     | es<br>hange,<br>teres ASCII,                                                             | /Unicod                    | e, incluido                          | os emoji                     |
| Los últin | <ul> <li>No debe contener su nombre de la kolor debe contener más de 4 cara la vo debe contener más de 4 cara la vo debe contener ninguna de la gwerfy, password (contraseña)</li> <li>Nos 4 dígitos del Número d</li> <li>Su contraseña:</li> <li>Puede contene espacios</li> <li>Debe tener ent</li> </ul>                                                                                            | usuano<br>cereres repetidos o secuenciali<br>s siguientes palabras: hhaexc<br>e Seguro Social (SSN)<br>er todos los caracte<br>tre 8 y 64 caracter                                                           | es<br>hange,<br>teres ASCII,<br>res de longi                                             | /Unicod                    | e, incluido                          | os emoji                     |
| Los últin | <ul> <li>No debe contener su nombre de cara<br/>no debe contener más de 4 cara<br/>vo debe contener más de 4 cara<br/>vo debe contener más de 4 cara<br/>vo debe contener alema de la<br/>gwerfy, password (contraseña)</li> <li>nos 4 dígitos del Número di<br/>Su contraseña:</li> <li>Puede contener<br/>espacios</li> <li>Debe tener ent</li> <li>No debe conte</li> </ul>                          | usuano<br>teres repetidos o secuenciali<br>s siguientes palabras: hhaexc<br>e Seguro Social (SSN)<br>er todos los caract<br>rre 8 y 64 caracter<br>ner su nombre de                                          | es<br>hange,<br>teres ASCII,<br>res de longi<br>e usuario                                | /Unicod                    | e, incluide                          | os emoji                     |
| Los últin | <ul> <li>No debe contener su nombre de cara vo debe contener más de 4 cara vo debe contener más de 4 cara vo debe contener más de 4 cara vo debe contener ninguna de la gwerfy, password (contraseña)</li> <li>Su contraseña:</li> <li>Puede contene espacios</li> <li>Debe tener ent</li> <li>No debe contee</li> <li>No debe conte</li> </ul>                                                         | usuano<br>teres repetidos o secuenciali<br>s siguientes palabras: hhaexc<br>e Seguro Social (SSN)<br>r todos los caract<br>re 8 y 64 caracter<br>ner su nombre di<br>ner más de 4 cara                       | es<br>hange,<br>teres ASCII,<br>res de longi<br>e usuario<br>acteres rep                 | 'Unicod<br>tud<br>etidos o | e, incluido<br>secuenci              | os emoji<br>iales            |
| Los ültin | <ul> <li>No debe contener su nombre de cara vo debe contener más de 4 cara vo debe contener más de 4 cara vo debe contener más de 4 da averty, password (contraseña)</li> <li>Su contraseña:</li> <li>Puede contener ente espacios</li> <li>Debe tener ente No debe conte</li> <li>No debe conte</li> <li>No debe conte</li> <li>No debe conte</li> <li>No debe conte</li> <li>No debe conte</li> </ul> | usuano<br>teres repetidos o secuenciali<br>s siguientes palabras: hhaexc<br>e Seguro Social (SSN)<br>er todos los caract<br>re 8 y 64 caracter<br>ner su nombre de<br>ner más de 4 cara<br>ner ninguna de la | es<br>hange,<br>teres ASCII,<br>res de longi<br>e usuario<br>acteres rep<br>as siguiente | /Unicod<br>tud<br>etidos o | e, incluido<br>secuenci<br>ras: hhae | os emoji<br>iales<br>xchange |

**Nota:** la contraseña debe cumplir los requisitos del recuadro azul. ASCII/ Unicode significa que se admite cualquier carácter especial.

## **5** Paso 5 - Verificar la información

Escriba los cuatro últimos dígitos de su Número de Seguro Social (SSN) y su fecha de nacimiento para verificar su identidad. A continuación, haga clic en el botón Verify (Verificar).

**Nota:** Una vez que haya cambiado su contraseña, recibirá un correo electrónico de confirmación Password Changed (Cambio de contraseña) de HHAeXchange. No tiene que hacer nada con este correo electrónico.

|           | Establecer Contraseña                                                                                                    |
|-----------|----------------------------------------------------------------------------------------------------|
|           | ¡Bienvenido a HHAeXchange! Por favor crea su nueva contraseña a continuación.                                                                                                    |
|           | Correo Electrónico                                                                                                    |
|           | evv_account_spanish@yahoo.com                                                                                                    |
|           | Nueva Contraseña                                                                                                    |
|           | Confirmar Contraseña                                                                                                    |
|           |                                                                                                    |
|           | <ul> <li>Su contraseña:</li> <li>Puede contener todos los caracteres ASCII/Unicode, incluidos emojis y espacios</li> <li>Debe tener entre 8 y 64 caracteres de longitud</li> <li>No debe contener su nombre de usuario</li> <li>No debe contener más de 4 caracteres repetidos o secuenciales</li> <li>No debe contener ninguna de las siguientes palabras: hhaexchange, qwerty, password (contraseña)</li> </ul> |
|           | Los últimos 4 dígitos del Número de Seguro Social (SSN)                                                                                                    |
|           | Fecha de Nacimiento                                                                                                    |
| Verificar | mm/dd/yyyy                                                                                                    |
|           |                                                                                                    |

Verá la pantalla de inicio de sesión de HHAeXchange, donde puede iniciar sesión en el Portal EVV por primera vez. Ingrese su dirección de correo electrónico y contraseña y haga clic en Log In (Iniciar sesión).

| KateConsumer1@yahoo.com                      |  |
|----------------------------------------------|--|
|                                              |  |
| ······                                       |  |
| Iniciar Sesión<br>Ha Olvidado su Contraseña? |  |
|                                              |  |
|                                              |  |
|                                              |  |

Ha creado su cuenta de EVV. El enlace para verificar su correo electrónico expira en 12 horas. Si el enlace ya expiró, consulte la Guía de Inicio Rápido sobre cómo "Crear una Cuenta con un Enlace Vencido" para obtener más detalles.